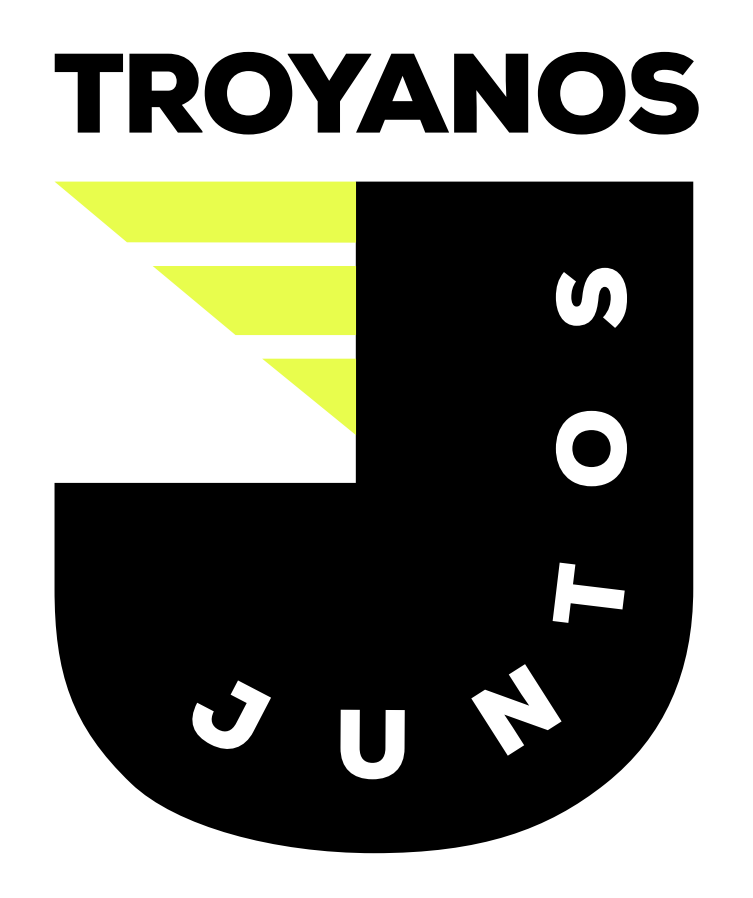

**UDEM** 

# PASAPORTE PARA ACCESO A LAS INSTALACIONES DE LA UDEM

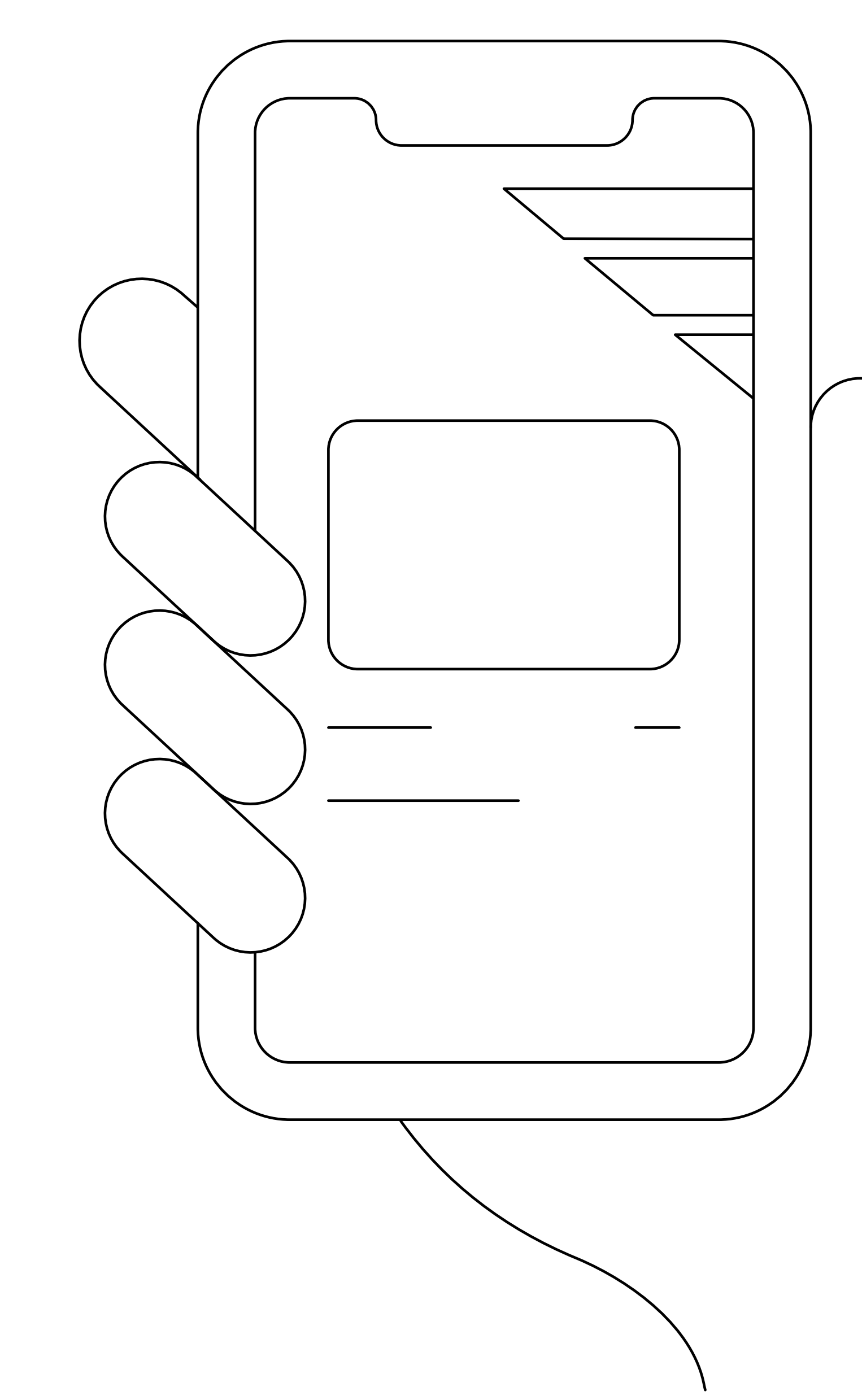

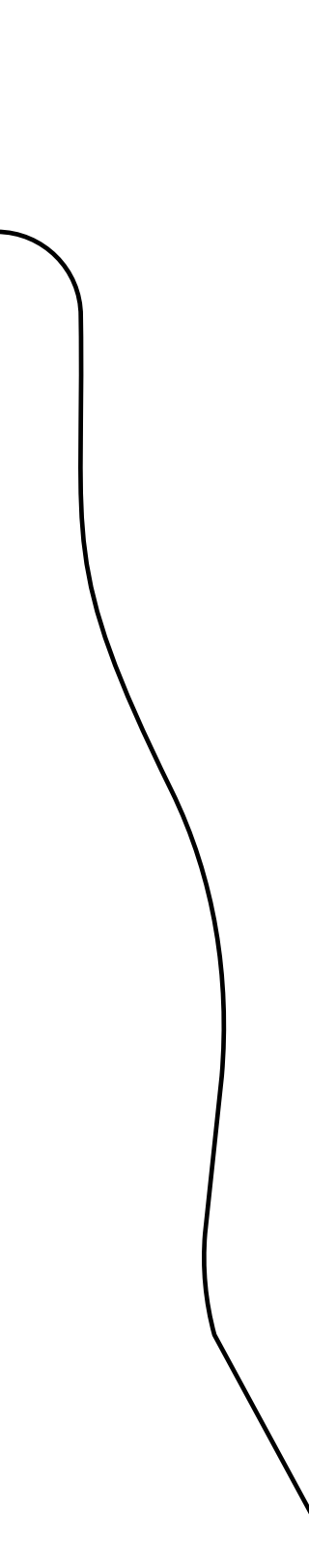

 Instala la UDEM APP desde tu tienda de aplicaciones.

Consulta el video manual para Android.

<u>Consulta el video manual para iPhone.</u>

### **UDEM** INSPIRANDO TU MEJOR VERSIÓN

#### $\bigcirc$ udem app

UDEM

× Cancelar

OBTENER

#### UDEM APP Educación ★★★★☆ ☆ 28

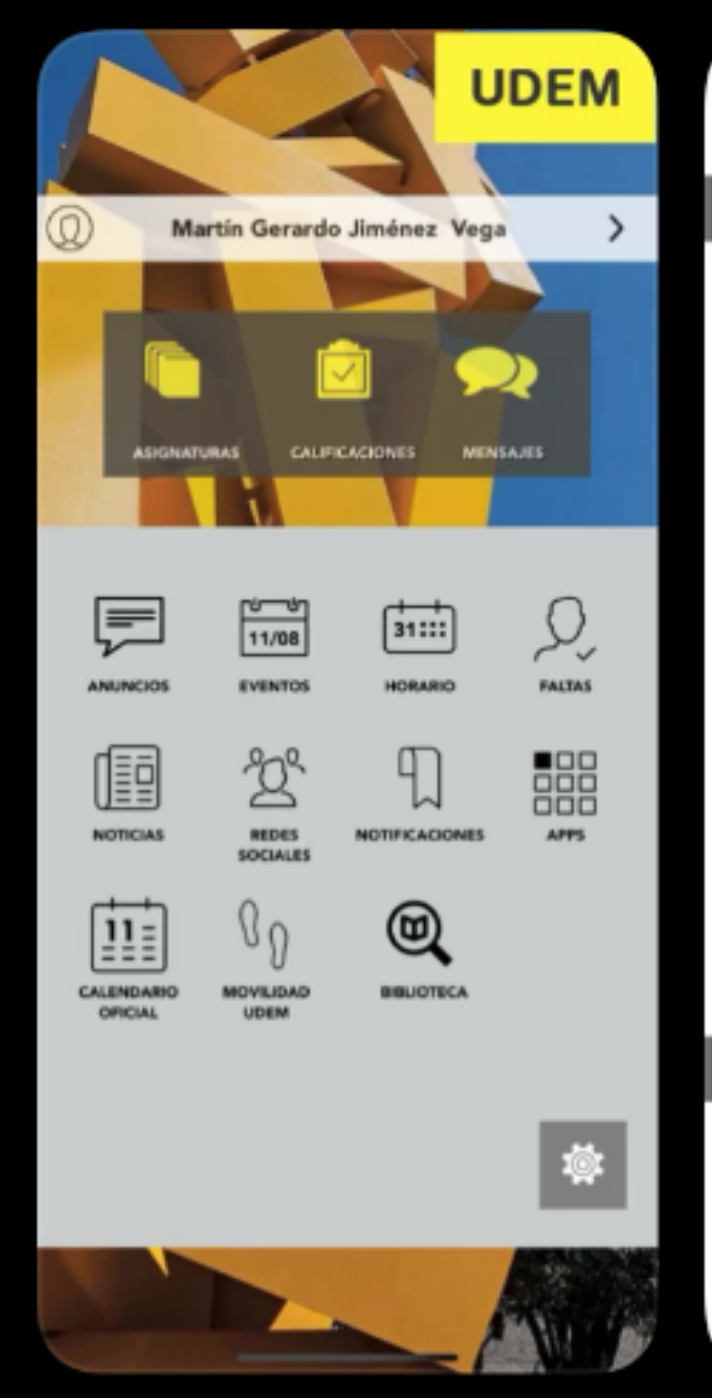

| 17:03 1                         |                                        | atl 🕈 🔳 🤇                 |
|---------------------------------|----------------------------------------|---------------------------|
| $\leftarrow$                    | HORARIO<br>Última actualización: Ahora |                           |
| Lunes                           |                                        |                           |
| 1300 / 14                       | 429 hrs                                | 3305                      |
| Tecnologías                     | de Información para N                  | Regocios<br>Edificio tres |
| Laboratorio de                  | e Software Especi                      |                           |
| 1300 / 14                       | 429 hrs                                | 3305                      |
| Tecnologías                     | de Información para N                  | Vegocios                  |
| SC2007 - 1608<br>Laboratorio de | 87<br>e Software Especi                | Edificio tres             |
| 1730 / 18                       | 859 hrs                                | 3305                      |
| Tecnologías                     | de Información para N                  | Vegocios<br>Edificio tras |
| Laboratorio de                  | e Software Especi                      | Edition des               |
| 1730 / 18                       | 859 hrs                                | 3305                      |
| Tecnologías                     | de Información para N                  | Vegocios                  |
| Laboratorio de                  | s Software Especi                      | Edificio tres             |
| Jueves                          |                                        |                           |
| 1200 / 1/                       | 120                                    | 2205                      |
| Tecnologías                     | +∠7 hrs<br>de Información para N       | 3305                      |
| SC2740 - 1412                   | 25                                     | Edificio tres             |
| Laboratorio de                  | e Software Especi                      |                           |
|                                 |                                        |                           |
| 1300 / 14                       | 12 <del>9 hrs</del>                    | 3305                      |

#### 8:07 DETALLE ASIGNATURA PINTANDO SONRISAS PA0241 - 10385 PA0241 - 10385 PA0241 - 10385 CALFICACIONES EVENTOS EVENTOS EVENTOS EVENTOS EVENTOS EVENTOS EVENTOS EVENTOS EVENTOS

 Al abrirla, lee el apartado "Bienvenido" y "Descubre" deslizando a la izquierda, y presiona la flecha.

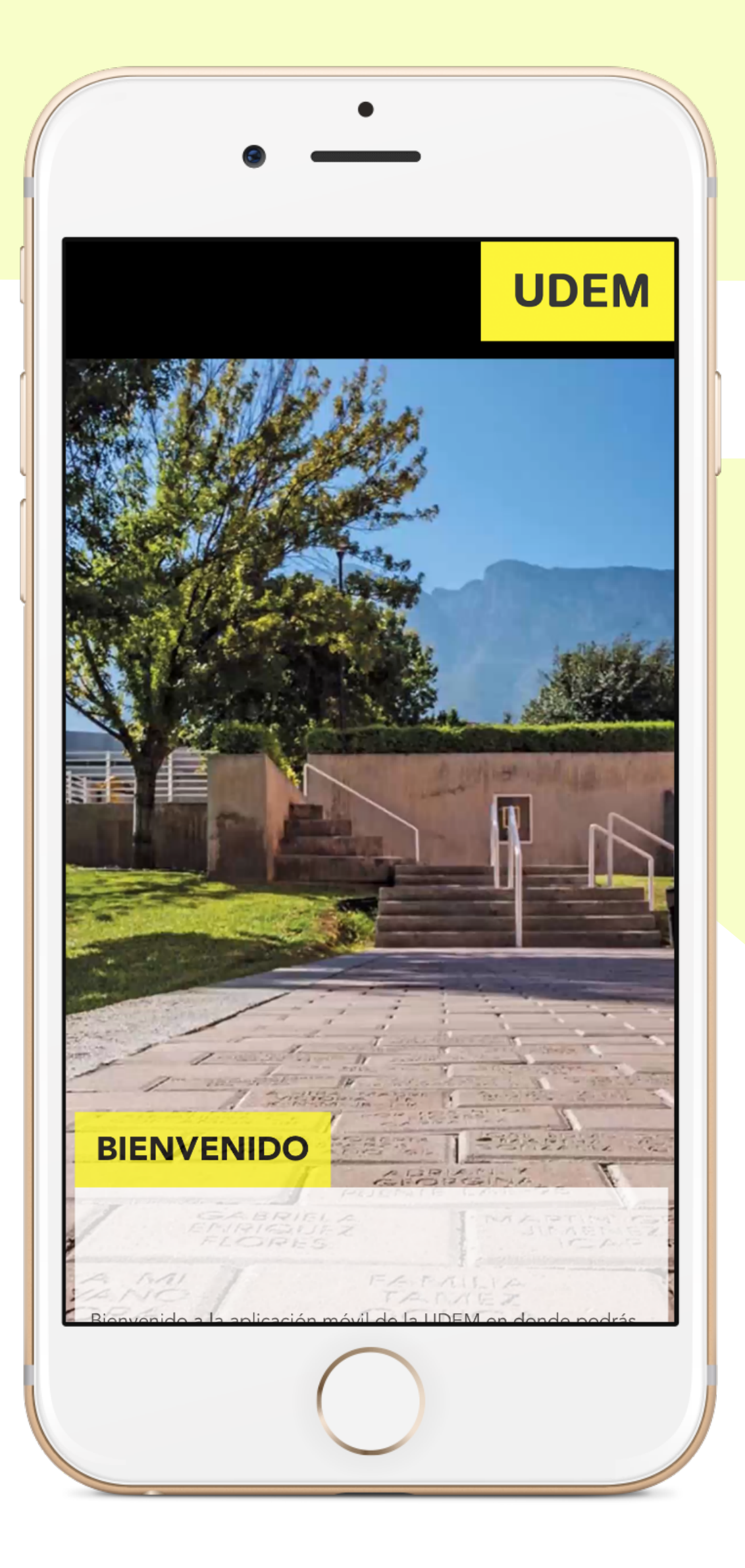

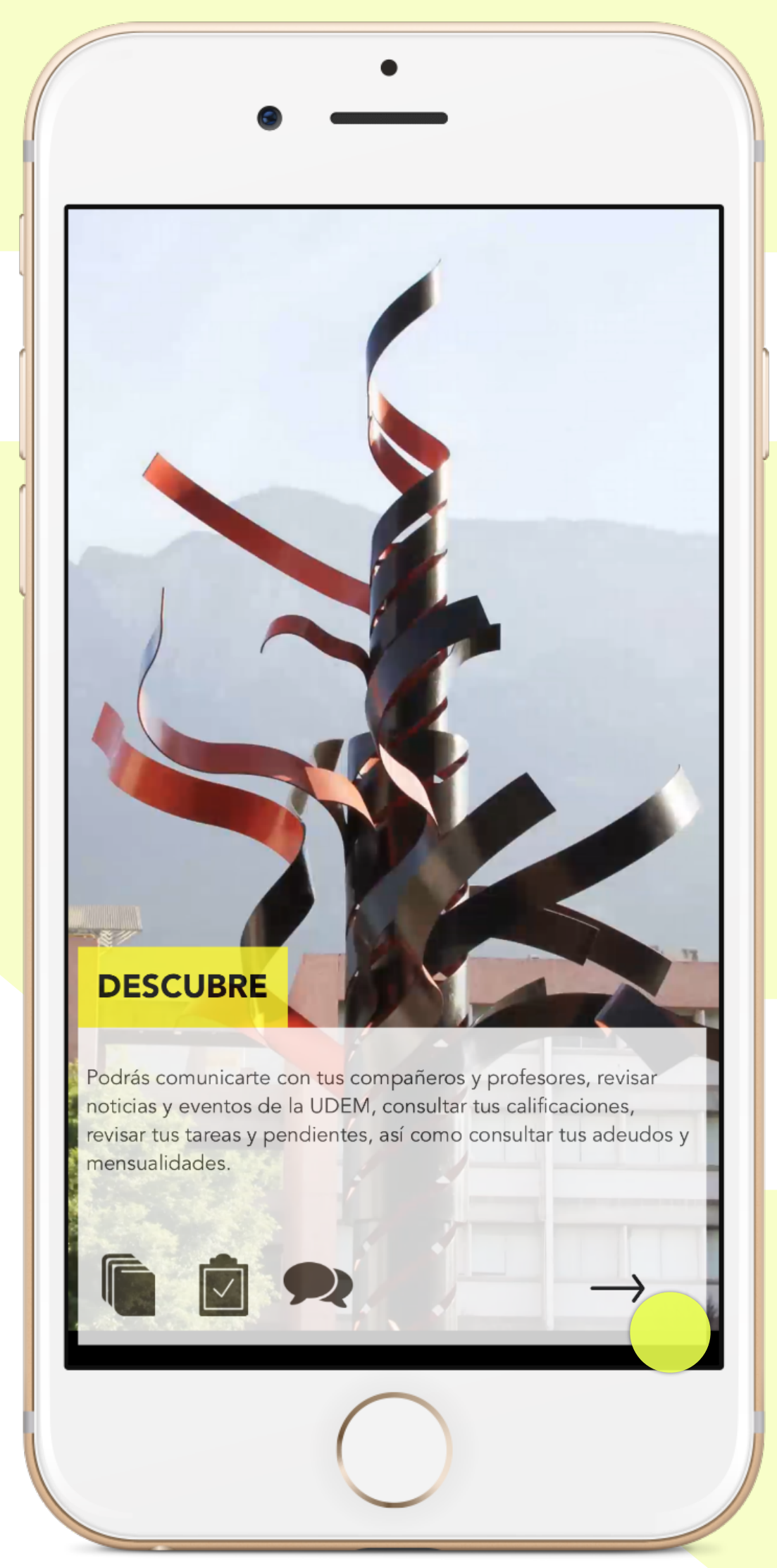

- Selecciona el icono de APPS.
- Selecciona **SSAFETY**.
- Usa los datos de acceso que te proporcionaron vía correo electrónico. Recuerda que son intransferibles.
- Se te pedirá que cambies la contraseña.

**UDEM** 

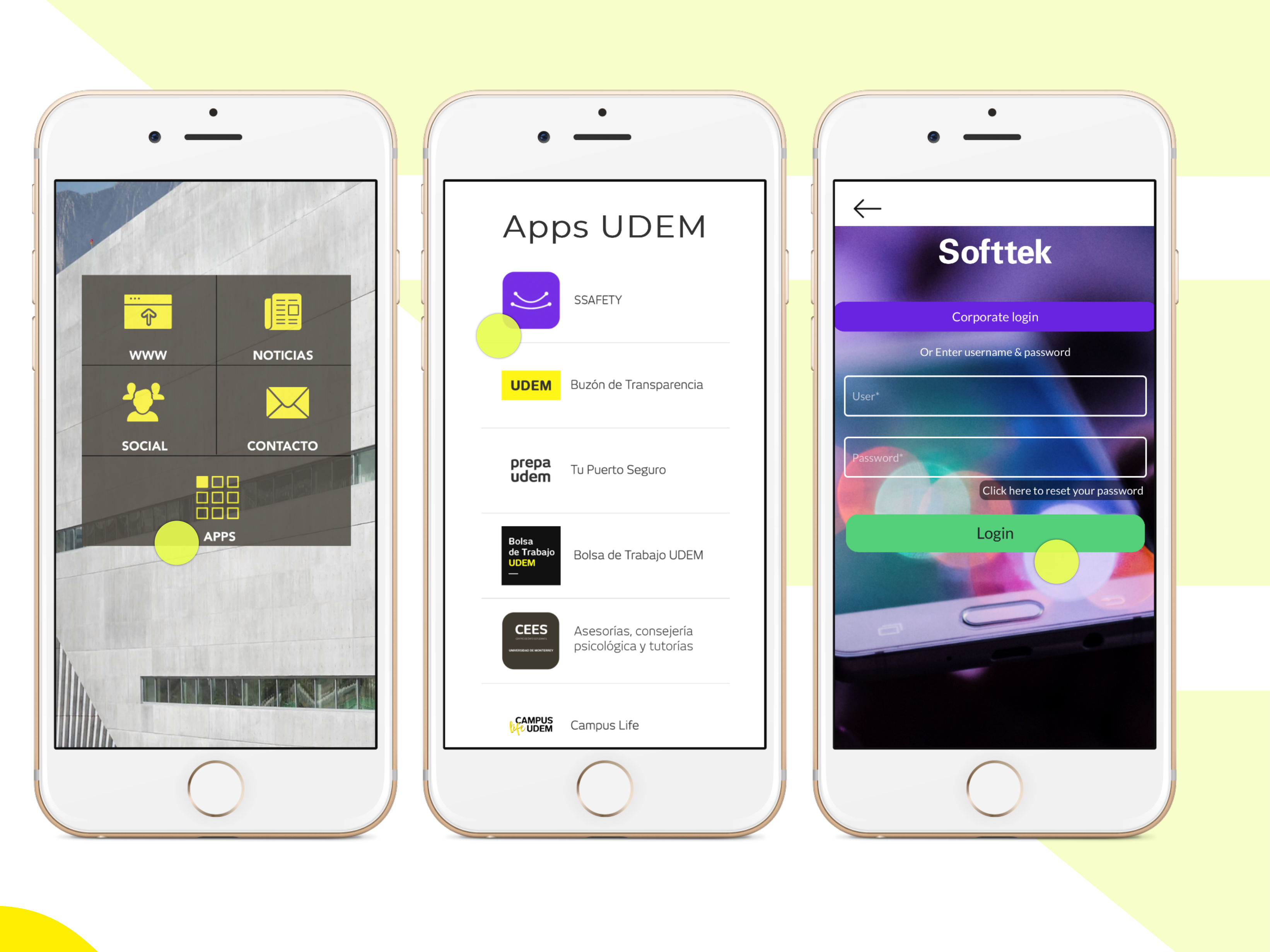

- Llena el formulario "Información Personal".
  Esto es para crear un perfil.
- Selecciona tu fecha de nacimiento desde el icono de calendario.
- Puedes cambiar el idioma a Español.

|                | Mi Perfil            | =          |  |
|----------------|----------------------|------------|--|
|                |                      | 1 de 2     |  |
| Informaci      | ón Personal          |            |  |
|                | Subir foto de perfil |            |  |
| CURP           |                      |            |  |
| N/D            |                      |            |  |
| Nombre(s)      |                      |            |  |
| Apellido pate  | erno                 |            |  |
| Apellido Mat   | erno                 |            |  |
| Sexo           | • Fecha de           | nacimiento |  |
| País<br>MX +52 | Número de contacto   |            |  |
| Idioma prefei  | rido                 |            |  |

 Selecciona las opciones que corresponden a tu condición clínica y da clic en "Guardar".

| Mi Perfil                                    | = |
|----------------------------------------------|---|
| ¿Tiene alguna de las siguientes condiciones? |   |
| Diabetes                                     | 0 |
| Hipertensión                                 | 0 |
| Problemas cardiacos                          | 0 |
| Enfermedad renal                             | 0 |
| Enfermedad pulmonar crónica                  | 0 |
| Cáncer                                       | 0 |
| Inmunocompromiso                             | 0 |
| VIH                                          | 0 |
| Obesidad                                     | 0 |
| Tabaquismo                                   | 0 |
| Ninguna de las anteriores                    | 0 |
| Regresar Guardar                             |   |
|                                              |   |

 Responde la "Autoevaluación" y da clic en "Siguiente".

| Autoevaluación                                                    | =             |
|-------------------------------------------------------------------|---------------|
|                                                                   | 1 de 3        |
| En los últimos 7 días, ¿has experimentado<br>siguientes síntomas? | alguno de los |
| Fiebre                                                            | Ο             |
| Tos                                                               | 0             |
| Dolor de cabeza                                                   | 0             |
| Ninguna de las anteriores                                         | 0             |
|                                                                   |               |
|                                                                   |               |
|                                                                   |               |
|                                                                   |               |
|                                                                   |               |
|                                                                   |               |
|                                                                   |               |
| Siguiente                                                         |               |
|                                                                   |               |

 Continúa respondiendo la "Autoevaluación" y da clic en "Siguiente".

#### **UDEM** INSPIRANDO TU MEJOR VERSIÓN

#### Autoevaluación

|                                                                                  | 2 de 3 |
|----------------------------------------------------------------------------------|--------|
| Además, ¿has experimentado alguno de estos otro<br>síntomas en el mismo período? | os     |
| Dolor en el pecho                                                                | 0      |
| Dificultad para respirar                                                         | 0      |
| Conjuntivitis                                                                    | 0      |
| Trastorno del sentido del olfato                                                 | 0      |
| Dolor muscular                                                                   | 0      |
| Dolor articular                                                                  | 0      |
| Escurrimiento nasal                                                              | 0      |
| Dolor de garganta                                                                | 0      |
| Ninguna de las anteriores                                                        | 0      |
|                                                                                  |        |
| Regresar Siguient                                                                | ce     |
|                                                                                  |        |
|                                                                                  |        |
|                                                                                  |        |

 Continúa respondiendo la "Autoevaluación" y da clic en "Guardar".

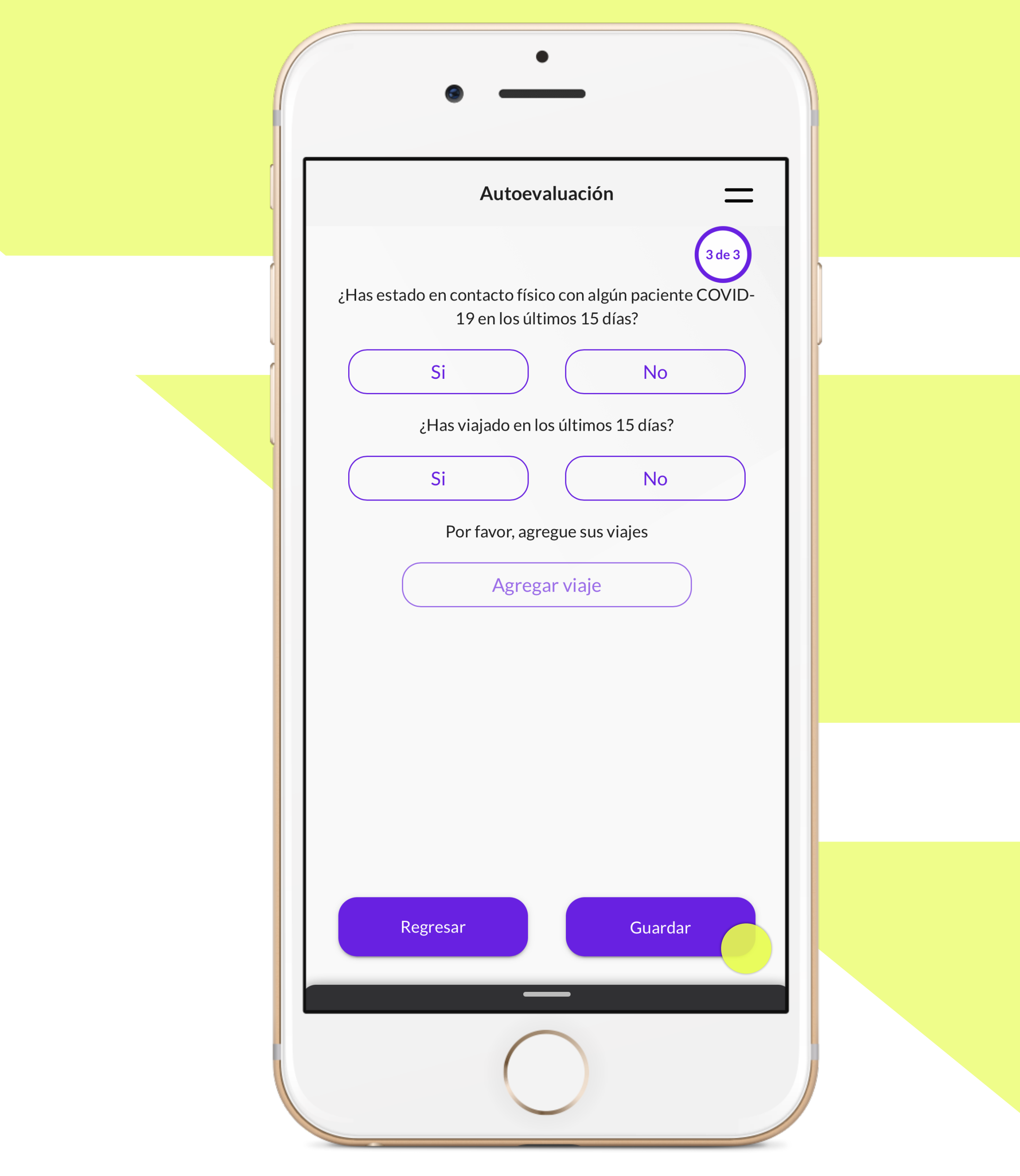

• Lee detenidamente las recomendaciones y al terminar, da clic en **"Enterado"**.

### **UDEM** INSPIRANDO TU MEJOR VERSIÓN

#### Recomendaciones

- Duci ilic a livi as sillilai es louos los ulas.
- Cuida tu higiene personal.
- Come alimentos saludables a horas regulares.
- Realiza ejercicio frecuentemente.
- Asigna tiempo para trabajar y para descansar.
- Toma tiempo para hacer cosas que disfrutes.
- Minimiza las noticias. Intenta reducir cuánto tiempo ves, lees o escuchas noticias que te hacen sentir ansioso o angustiado. Busca información reciente en momentos específicos, una o dos al día si es necesario.
- Mantén contacto regular por teléfono o medios digitales con personas cercanas.
- Usa tus cuentas de redes sociales para promover historias positivas y esperanzadoras; corrige la información errónea donde sea que la veas.
- Ayuda a otros. Si puedes, ofrece apoyo a las personas de tu comunidad que lo necesiten, como ayudarlos a comprar alimentos.

Recuerda que el CETIA te brinda apoyo psicológico, puedes comunicarte al 81-8356-9099 o escribir a cetia@udem.edu.mx.

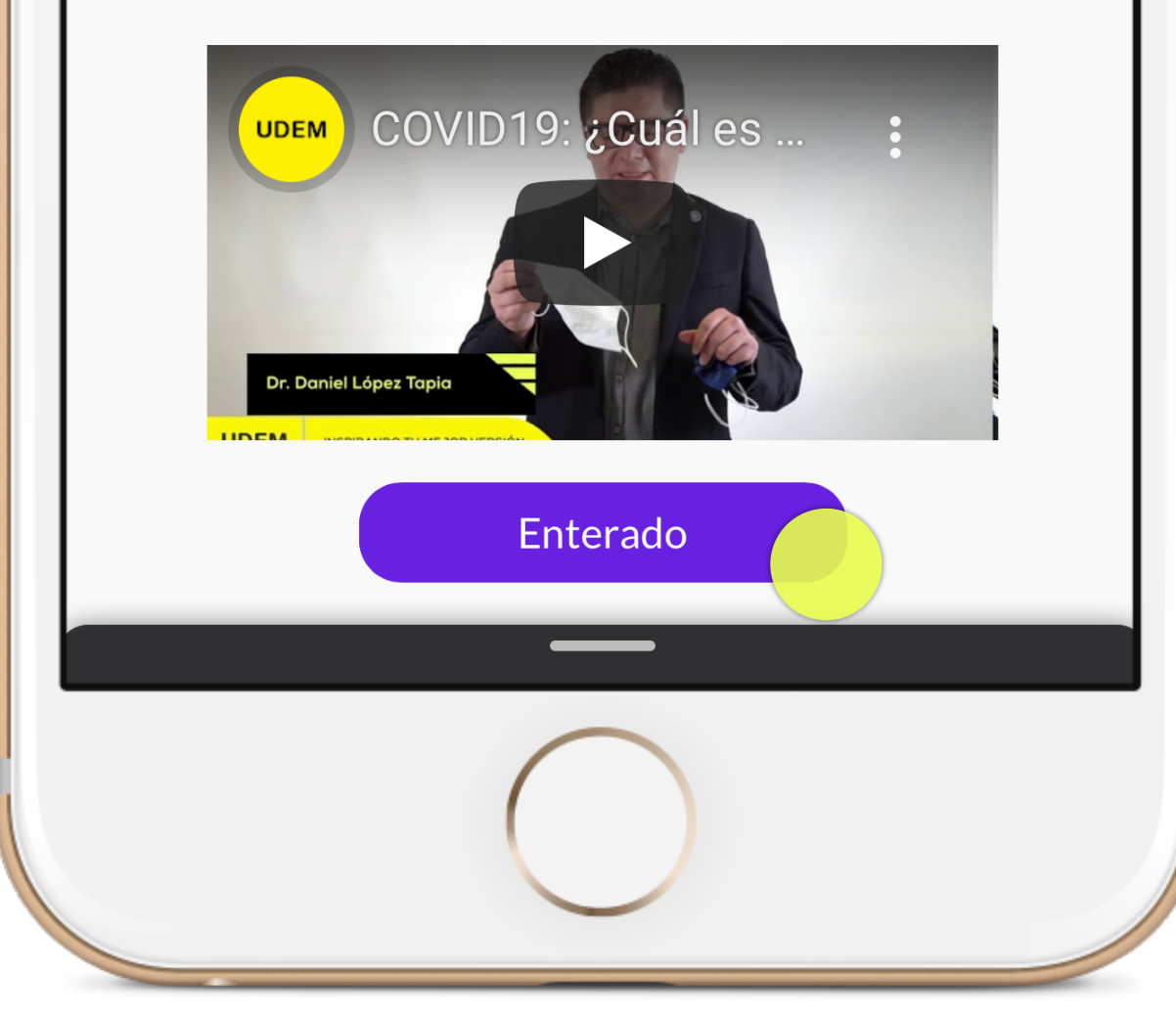

- Con base en las respuestas que brindaste, se generará un código QR verde o rojo.
- Si el código QR es verde, podrás ingresar a las instalaciones UDEM. El oficial de Seguridad te lo solicitará en el acceso principal.
- Si el código QR es rojo, quédate en casa, por favor, ya que no será posible que ingreses a las instalaciones UDEM.

INSPIRANDO TU MEJOR VERSIÓN

**UDEM** 

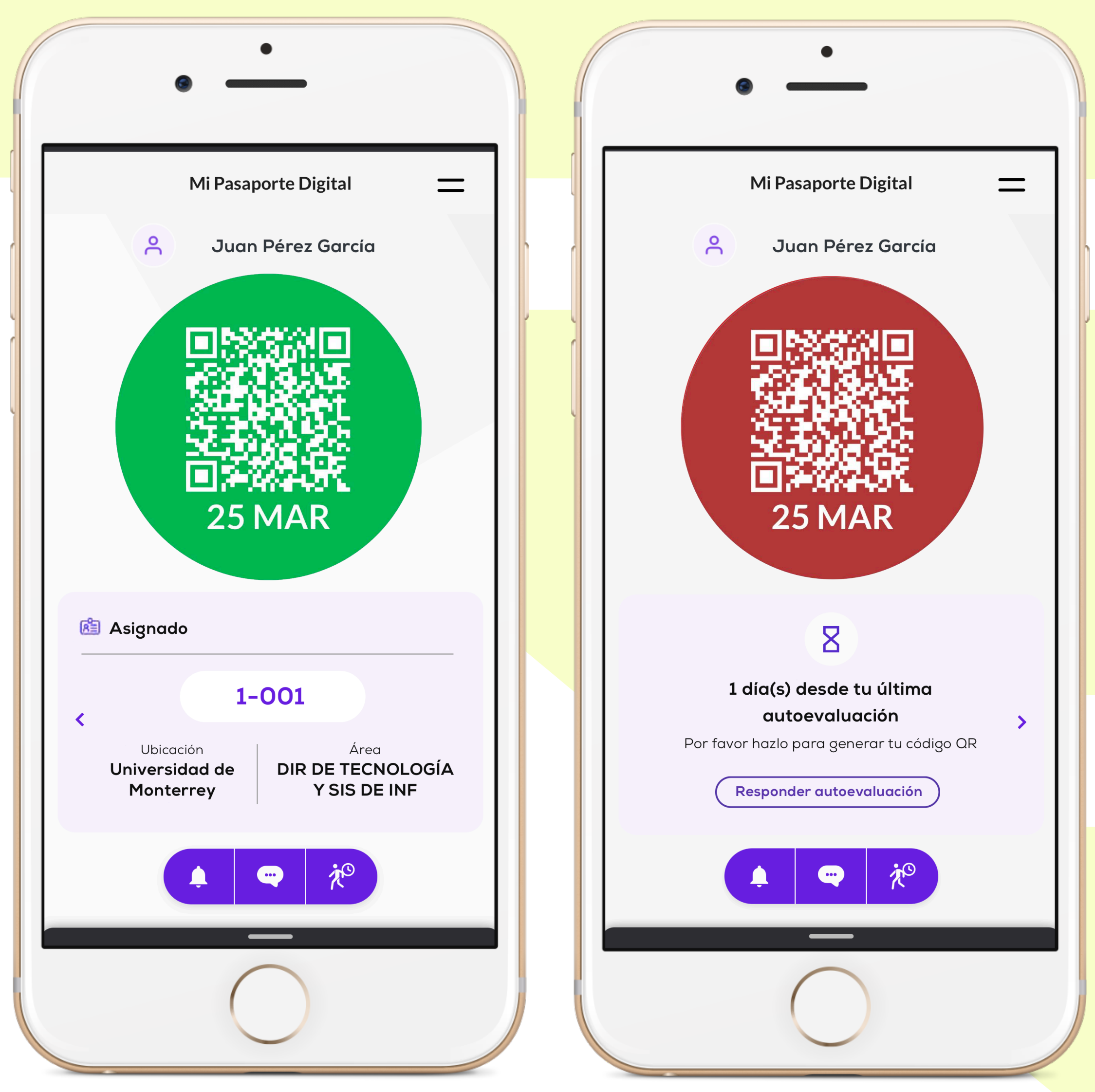

- Es importante que respondas esta autoevaluación en cada visita que vayas a realizar a las instalaciones UDEM.
- Solo se permite una autoevaluación por día y puedes acceder a una nueva desde el menú que se encuentra en la esquina superior derecha.

Si tienes alguna duda o no puedes iniciar sesión en la aplicación, escribe al chat en línea de Soporte TI: <u>soporteti.udem.edu.mx</u>

**INSPIRANDO TU MEJOR VERSIÓN** 

**UDEM** 

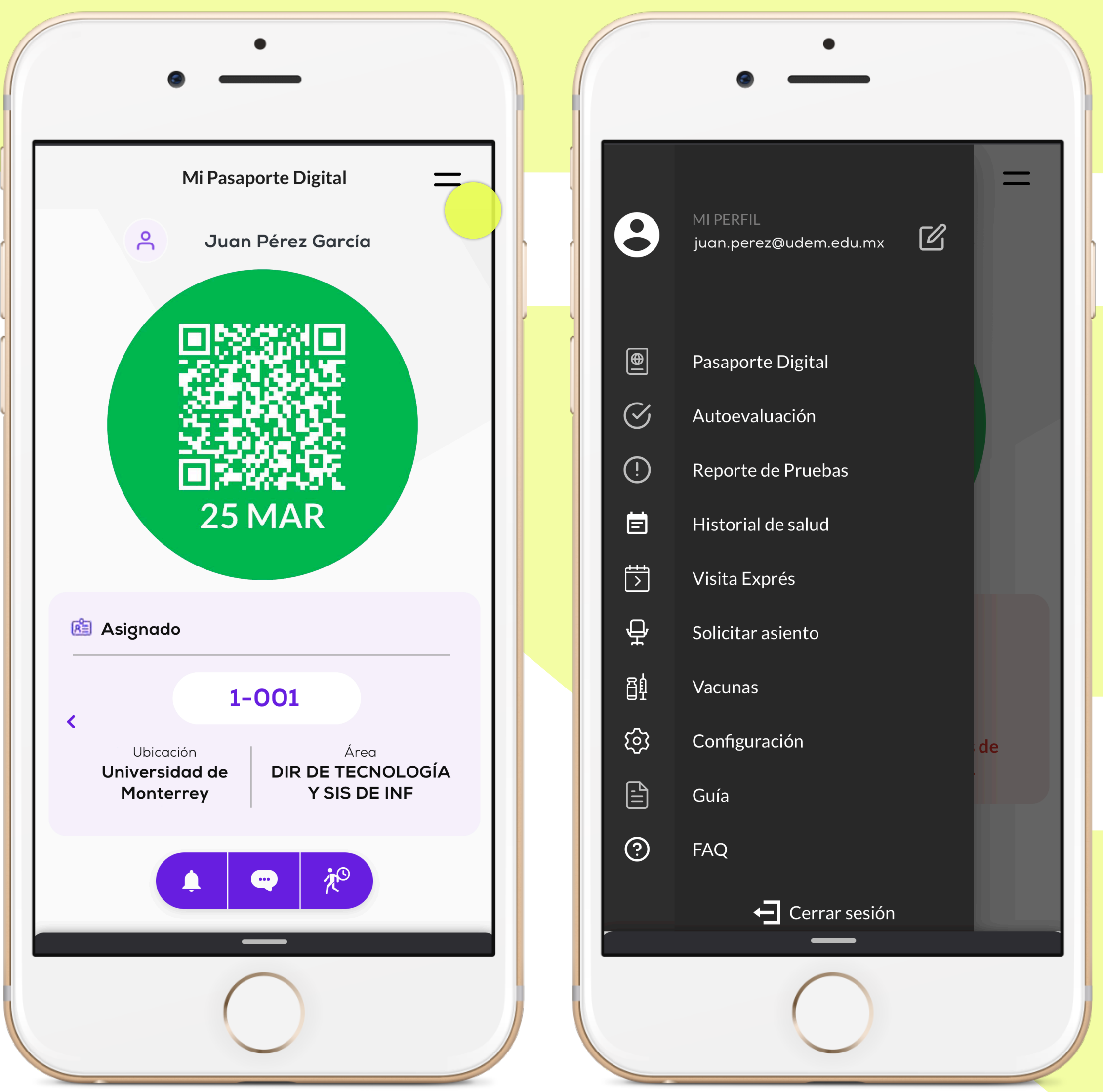